## Zakładka Analiza Tercjalna.

Aby dokonać analizy tercjalnej, po wybraniu danych do analizy, wystarczy wcisnąć klawisz Analiza tercjalna lub Wielokrotna analiza. Wielokrotna analiza dzieli cały przebieg na odcinki (ustawione przez użytkownika) i wykonuje analize tercjalną dla każdego odcinka osobno. Program obsługuje pliki tekstowe.

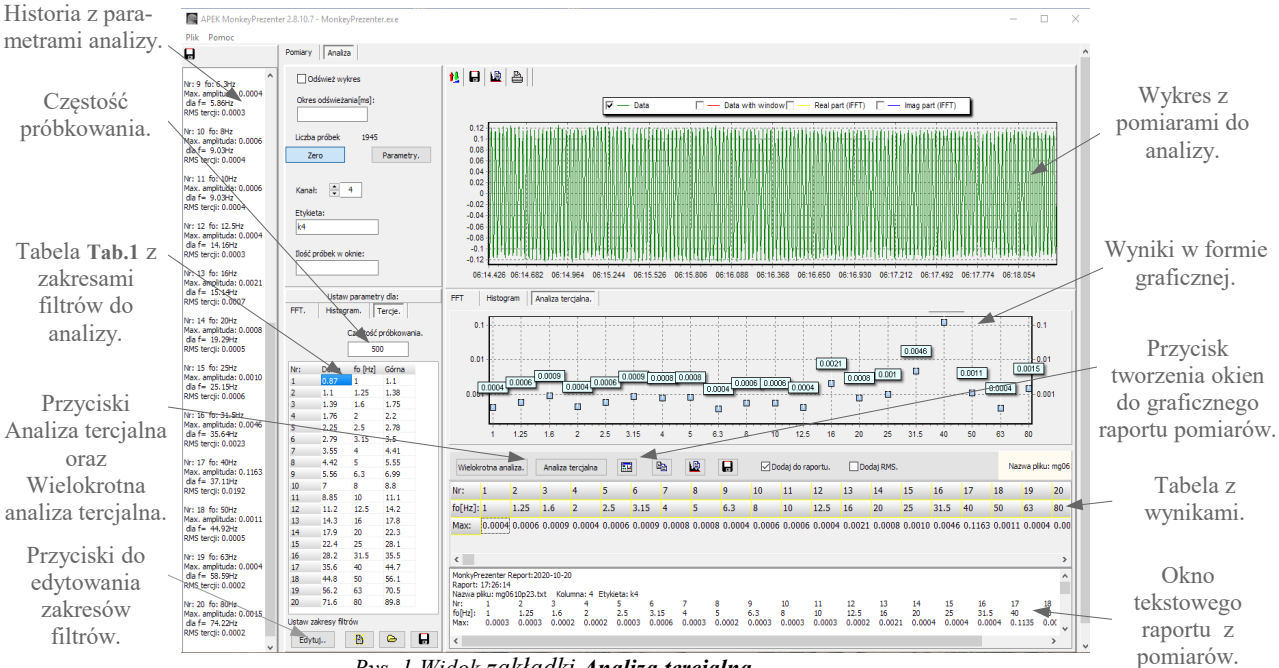

Rys. 1 Widok zakładki Analiza tercjalna.

Program wykonuje analizę FFT zgodnie z wielkościami umieszczonymi w tabeli Tab.1. Tabela może być dowolnie edytowana, po wciśnięciu przycisku Edytuj, co umożliwia tworzenie do 100 wąskopasmowych filtrów. Zmiany mogą być zapamiętywane w plikach tekstowych. Powrót do tercji następuje przez wciśnięcie przycisku Ustawienia domyślne.

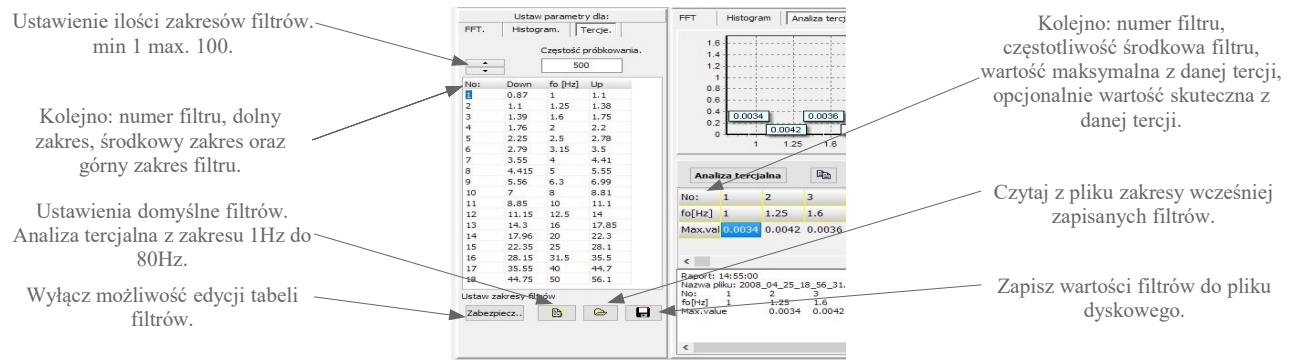

Rys. 2 Widok tabeli filtrów po wciśnięciu przycisku Edytuj.

Wyniki z pomiarami umieszczone są w tabeli z wynikami. Wyniki z tabeli można przenosić do okien raportów graficznych. Gdy zaznaczone jest pole wyboru Dodaj do raportu dodatkowo tworzony jest tekstowy raport z pomiarami. Dla ułatwienia tworzenia własnych raportów, wykresy z raportów graficznych oraz tabele z wynikami można kopiować do schowka systemu.

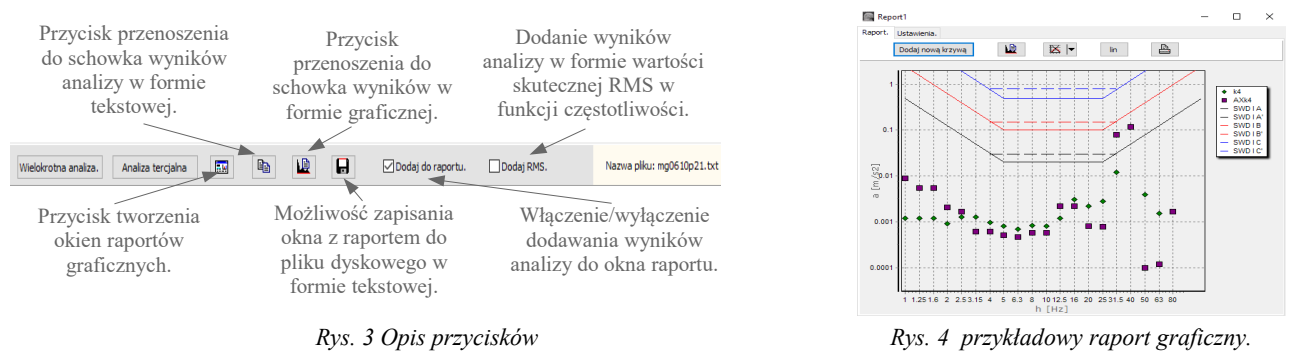

## Zakładka analiza FFT.

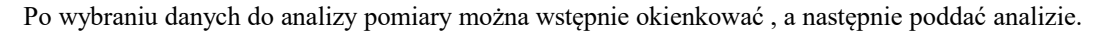

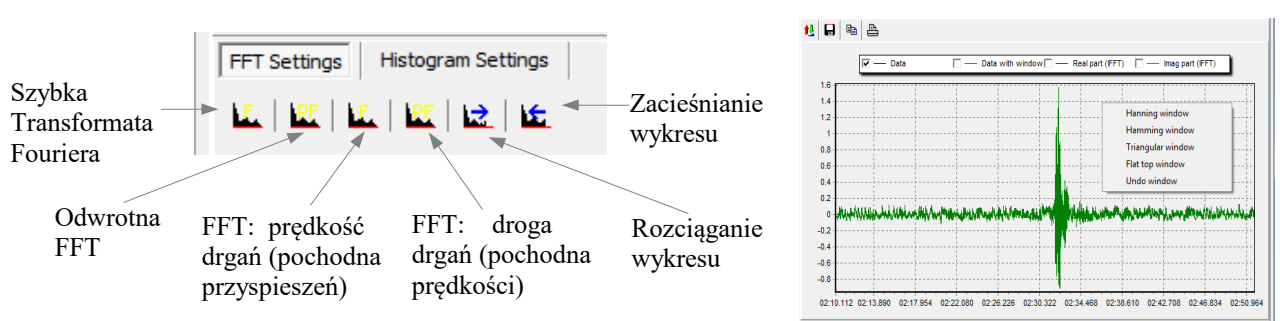

Rys. 5 Widok i opis klawiszy analizy FFT oraz dostępne okienkowania pomiarów przed analizą.

Program umożliwia wygodne filtrowanie wybranych zakresów częstotliwości. Po ograniczeniu lub wycięciu żądanych zakresów wykonujemy odwrotną transformatę FFT. Do wygodnego porównywania wyników przebiegi możemy przenosić do okien raportów.

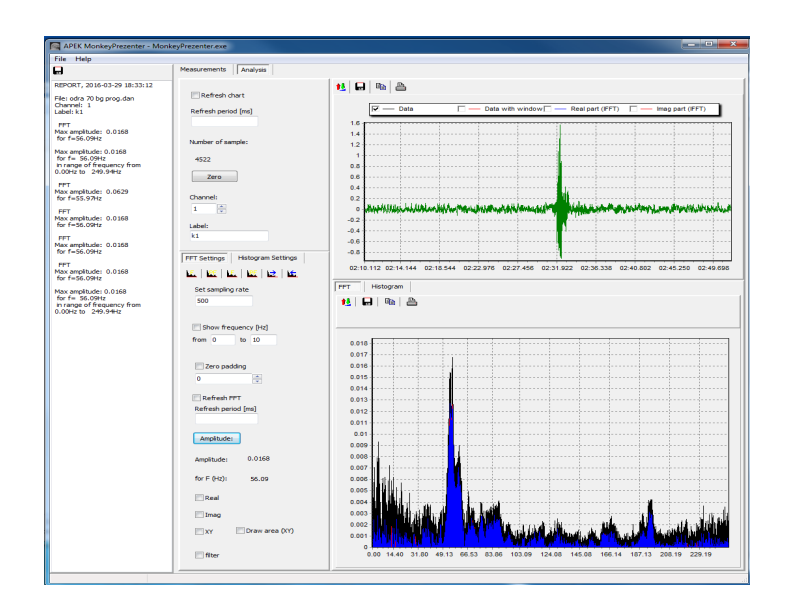

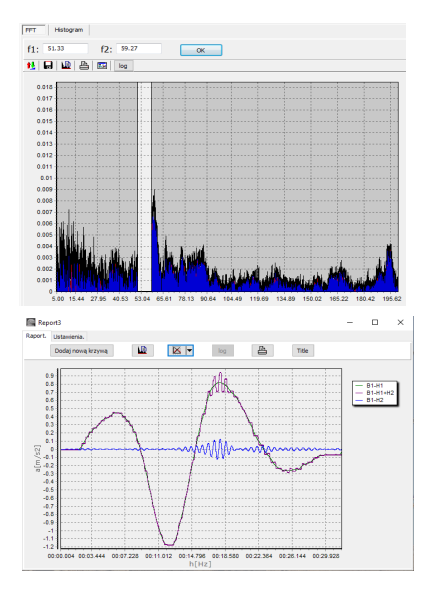

## Rys.5. Filtrowanie FFT.

## Zakładka Histogram.

W tej zakładce przebieg czasowy wykresu przedstawiony jest w postaci histogramu tzn. ilości wystąpień poszczególnych wartości . Przed wciśnięciem klawisza *Histogram* należy wpisać ilość elementów (słupków).

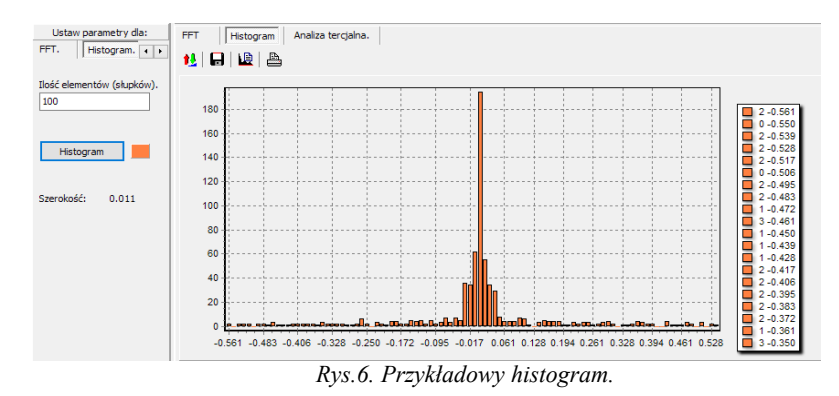